## 一、依放榜公告之入學意願登記網址連結至登記系統

| 淡江大學 ——學年度進修學士班(申請入學)錄取新生入學意願線上登記系統                                                                                                    |
|----------------------------------------------------------------------------------------------------|
| 開放期間:                                                                                                    |
| 注意事項                                                                                                    |
| <ol> <li>1. <u>同時錄取多學系之考生,僅能擇1學系辦理入學登記</u>,請依規定時程於開放登記時間內完成入學意願登<br/>記。入學意願登記一經送出則無法修改,送出前請謹慎考慮。</li> </ol>                                                                                                    |
| 2.各生是否願意註冊入學或放棄入學,均應完成「入學意願線上登記」,請務必依照規定時程完成入學意<br>願登記,登記完成後,系統會發送入學意願登記完成之信函至個人e-mail信箱,請各生務必確認收到入<br>學意願登記完成之信函,並再次登錄系統確認個人登記狀態。如有問題應於每階段登記截止時間前洽詢<br>本校教務處註冊組,電話:02-26215656轉2367、2366、2368、2732、2907、2210。 |
| 3. 未於規定期限內完成入學意願登記者,視同放棄錄取資格,其缺額由備取生依序遞補,事後不得以任何<br>理由要求補救措施。                                                                                                    |
| 4. 完成願意註冊入學登記者·須於<br>時止·至線上報到系統辦理線上報到註冊及繳費(詳榜單公告)。逾期未完成線上報到註冊及繳費·視<br>同放棄入學資格·事後不得以任何理由要求補救措施。                                                                                                    |
| 5. 線上報到註冊前須完成繳費(就貸者須完成就學貸款程序),繳費單請於 起目行至中國信<br>託網站:https://school.ctbcbank.com下載列印繳費,並於線上報到註冊前完成繳費(洽詢電話:02-<br>26215656轉2067、3793、3794)。                                                                       |
| 6.本校7、8月上班時間為:週一至週四(08:00~12:00;13:00~17:00),另全校不上<br>班。                                                                                                    |
| 7. 本網站建議使用Chorme、Firefox或MS Edge最新版本。                                                                                                    |
| 登入                                                                                                    |

## 二、輸入身分證號或居留證號及准考證號,「登入」

| 淡江大學 | 學年度 進修學士班(申請入學) 錄取新生入學意願線上登記系統               |
|------|----------------------------------------------|
|      | 身分證號/居留證號                                    |
|      | 准考證號                                         |
|      | (請輸入你要註冊或放棄的學系的准考證號,若同時錄取多系,僅能選擇一系註冊入<br>學。) |
|      | 登入                                           |

### 三、勾選「我已詳讀並同意上述事項」切結書,「送出」

| 姓名:<br><b>報到學系:</b><br>E-mail:                                                                                                    | 准考證號:<br>學號:                                                                                                    |
|----------------------------------------------------------------------------------------------------|----------------------------------------------------------------------------------------------------|
| 錄取新                                                                                                    | f生入學意願線上登記系統                                                                                                    |
| <ol> <li>同時錄取多學系之考生,僅能擇1學系辦理入學登記。</li> <li>登記完成後,系統會發送入學賣願登記完成之信函至個人e-n<br/>於此階段登記截止期間前治詢本校教務處註冊組,電話:C</li> <li>未於規定期限內完成入學意願登記者,視同放棄錄取資格,3</li> </ol> | nail信箱,請各生務必留賣e-mail,並再次登錄系統確認個人登記狀態。如有問題應<br>)2-26215656韓2367、2366、2368、2732、2907、2210。<br>4.缺額由備取生依序遞補,事後不得以任何理由要求補救措施。 |
| ☑ 我已詳讀並同意上述事項。                                                                                                    |                                                                                                    |
| 送出                                                                                                    |                                                                                                    |

#### 四、勾選就讀意願:

## (一)願意註冊入學者,勾選「註冊入學」,「送出」,「確定」

| &江大學 🗅 教育部 🗅 其他 🗅 新生線上報到(研究                                             | isso.in.tku.edu.tw 顯示                             | ■ 服役彈性修業調査 🔇 註冊組歐帕絲平台             |
|-------------------------------------------------------------------------|---------------------------------------------------|-----------------------------------|
| 取新生入學意願線上登記系統                                                           | 一旦提交,就無法再修改資料,請問您確定嗎?                             |                                   |
|                                                                         | 確定取消                                              |                                   |
|                                                                         | 球取新生入學思關線上包記系統                                    |                                   |
| 錄取學系:<br>姓名:<br>Email:                                                  |                                                   |                                   |
| 請選擇註冊入學或放棄入學:<br>(若錄取多個學系,僅能擇一就讀,未選擇的學系視                                | 同放棄)                                              |                                   |
| ●註冊入學○放棄入學                                                              |                                                   |                                   |
| ※入學登記意願一經送出則無法修改,送出前請謹<br>※送出後系統將會寄送確認信件至上列E-mail信箱。<br>2732、2907、2210。 | <mark>俱考慮。</mark><br>,若未收到確認信請於此階段登記載止期間前電洽教務處註冊約 | 目:,電話:02-26215656轉2367、2366、2368、 |
|                                                                         | 送出                                                |                                   |

# (二)放棄入學者,勾選「放棄入學」,「送出」,「確定」

| -          |                                                                        |                                                   |                              |                    |
|------------|------------------------------------------------------------------------|---------------------------------------------------|------------------------------|--------------------|
| ¢.         | →大學 □ 教育部 □ 具他 □ 新生線上戦到(研究                                             | isso.in.tku.edu.tw 顯示                             | 目 服役彈性修栗調會                   | ♥ 註冊組歐阳絲半台         |
| н          | ∇新生→學音願娘上登記系統                                                          | 一旦提交,就無法再修改資料,請問您確定嗎?                             |                              |                    |
| <i>э</i> ч | 攻州土八字 <sup>运厥牀</sup> 上豆 <sub>巴</sub> 赤肌                                | 確定取満                                              |                              |                    |
|            |                                                                        | 球取新生人學思關線上包記系統                                    |                              |                    |
|            |                                                                        |                                                   |                              |                    |
|            | 錄取學 <u>系:</u><br>姓名:<br>Email:                                         |                                                   |                              |                    |
|            | 請選擇註冊 入 創 武 故 奄 入 問 ·                                                  |                                                   |                              |                    |
|            | (若錄取多個學系,僅能揮一就讀,未選擇的學系視                                                | 同放棄)                                              |                              |                    |
|            | ○註冊入學●放棄入學                                                             |                                                   |                              |                    |
|            | ※入學登記意願一經送出則無法修改,送出前請選<br>※送出後条統將會寄送確認信件至上列E-mail信箱<br>2732、2907、2210。 | <mark>領考慮。</mark><br>,若未收到確認信請於此階段登記載止期間前電浴救務處註冊約 | 徂: <sup>,</sup> 電話:02-262156 | 56轉2367、2366、2368、 |
|            |                                                                        | 送出                                                |                              |                    |

# 五、確認就讀意願登記結果,「登出」

# (一) 願意註冊入學

| 淡江大學 學年度 進修學士班(申請入學                                            | )                              |
|----------------------------------------------------------------|--------------------------------|
| 江秉謙 同學你好,你已完成入學意願登記,登記內容如下,若有問題請電洽教務處註冊組,                      | 電話:02-26215656轉2367、2366、2368、 |
| 2732、2907、2210。<br>請至個人e-mail信箱確認收到入學意願登記完成之信函,登出後請再次登錄系統確認個人報 | 到狀況。                           |
| 完成願意註冊入學登記者,須於                                                 | 時止,至線上報到系統(網址                  |
| https://)辦理線上報到註冊及繳費。                                          |                                |
| 錄取學系:<br>姓名:<br>E-mail信箱:                                      |                                |
| 就讀意願: <b>願意註冊入學</b>                                            |                                |
| 登出                                                             |                                |

(二)放棄入學

| 淡江大學 學年度進修學士班(申請入學)                                                                        |
|--------------------------------------------------------------------------------------------|
| 李坤祐 同學你好,你已完成入學意願登記,登記內容如下,若有問題請電洽教務處註冊組,電話:02-26215656轉2367、2366、2368、<br>2732、2907、2210。 |
| 请至個人e-mail信箱確認收到入學會願發記完成之信函,發出後請再次發怒多統確認個人認到狀況。                                            |
| 时王国人的时间间间间接的状况从是思惑立地方从之间回,立口皮时行为立脉示频推动图入成为外外的人。<br>全部最多计皿)图象结果。在处                          |
| 元成旗悬正则入学豆礼日,凉水。                                                                            |
| https://                                                                                   |
| 錄取學系:<br>姓名:<br>E-mail信箱:                                                                  |
| 就讀意願:放棄入學                                                                                  |
| 登出                                                                                         |

## 六、確認收信:完成入學意願登記後系統會自動寄發通知信內容如下, 請確認是否有收到此郵件

(一) 願意註冊入學

| 淡江大學 學年度 進修學士班(申請入學) 報到結果通知 |                                                                                   |
|-----------------------------|-----------------------------------------------------------------------------------|
| F                           | (□)     ←     ≪     →     …       收件者:     □       副本:                            |
|                             | 同學你好:<br>你已完成淡江大學進修學士班(申請入學)就讀意願登記,登<br>記內容為:                                     |
|                             | 國際企業學系進修學士班 願意註冊入學                                                                |
|                             | 如有問題請於你的登記截止期間結束前電洽本校教務處註冊<br>組,電話:02-26215656轉2367、2366、2368、2732、<br>2907、2210。 |
|                             | 完成願意註冊入學登記者,須於                                                                    |
|                             | 時止,至線上報到系統                                                                        |
|                             | (網址 <u>https://</u> )辦理線上報到<br>註冊及繳 <b>費</b> 。                                    |

(二)放棄入學

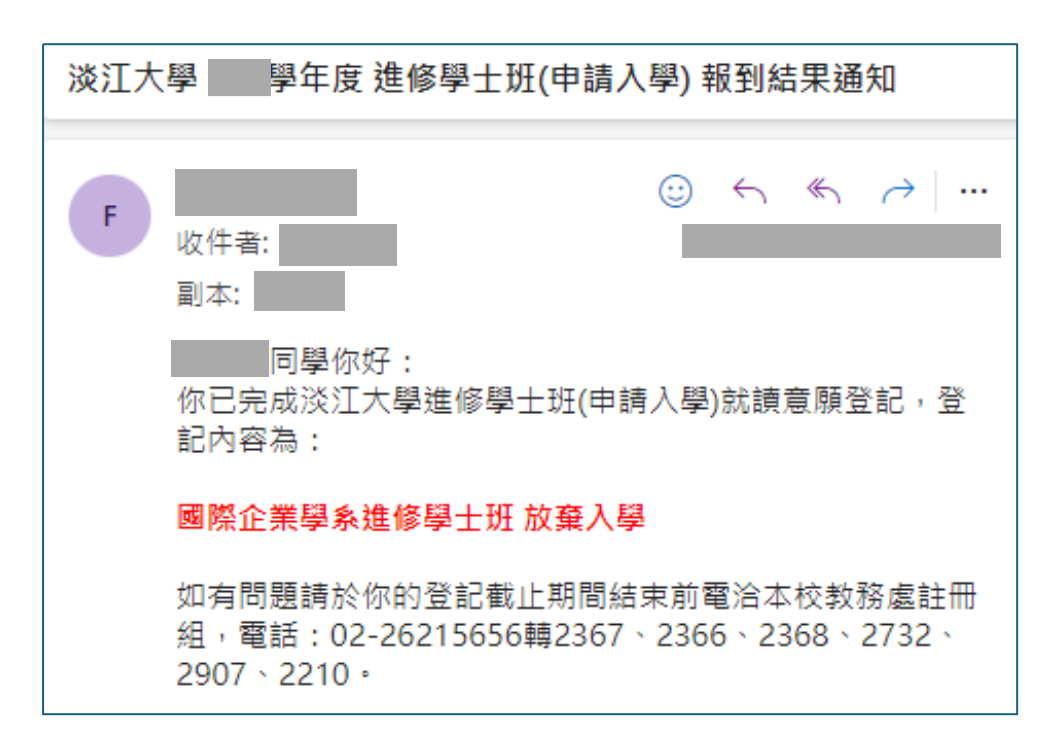